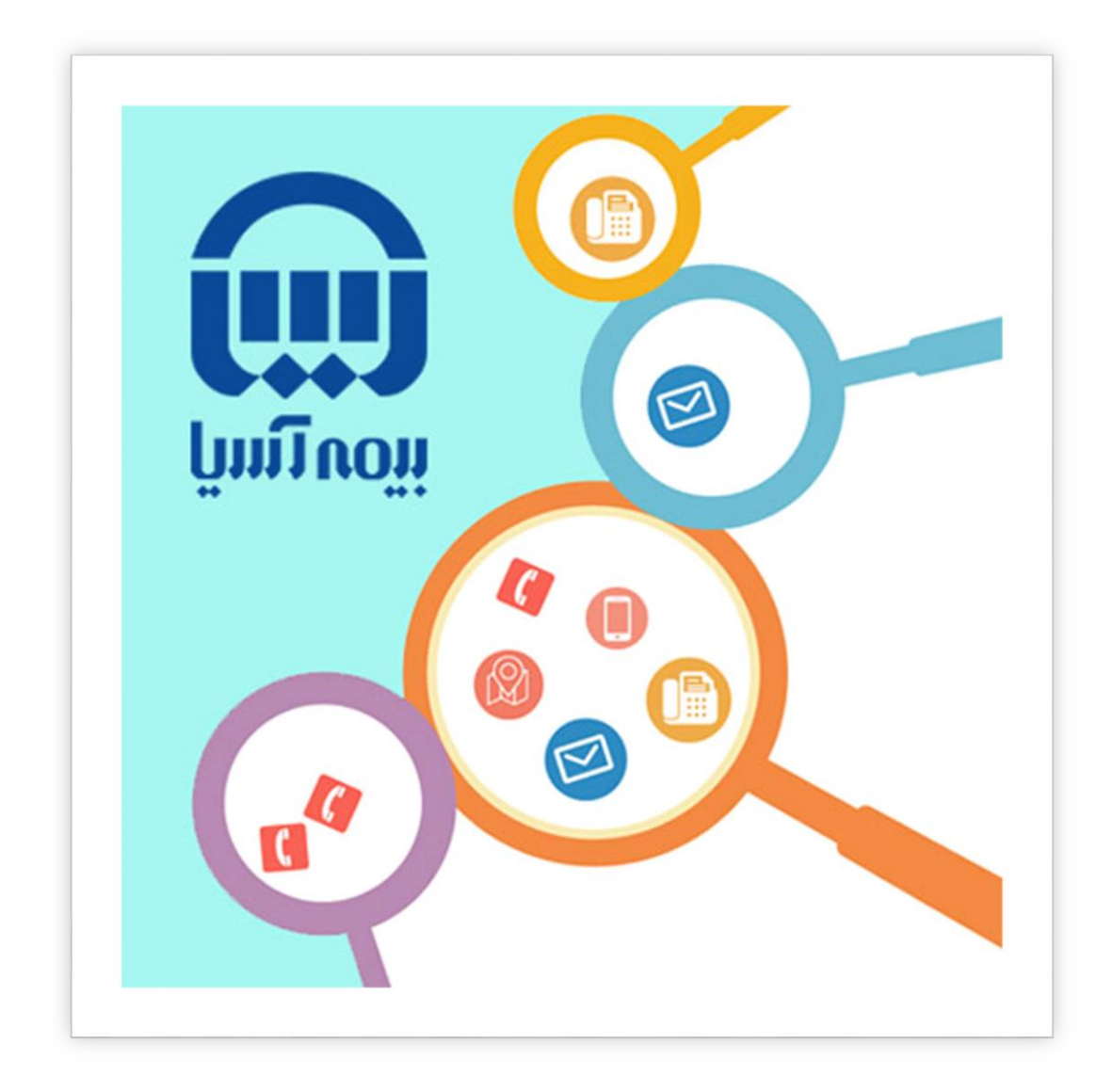

راهنمای استفاده از استعلام خسارت بیمه نامه های درمان در پرتال اطلاع

رسانی

مديريت فناوري اطلاعات

١

## راهنمای استفاده از استعلام خسارت بیمه نامه های درمان در پرتال اطلاع رسانی

🗡 مشاهده لینک درمان برای کاربران جدید

در صورتی که قبلا در سایت ثبت نام نکرده اید می توانید بصورت زیر اقدام نمایید

۱) برای ورود به سامانه استعلام خسارت بیمه نامه های درمان در پرتال اطلاع رسانی می بایست به آدرس زیر وارد شوید:

https://www.bimehasia.com/

۲) با باز شدن پر تال اطلاع رسانی همانند تصویر زیر اقدام نمایید

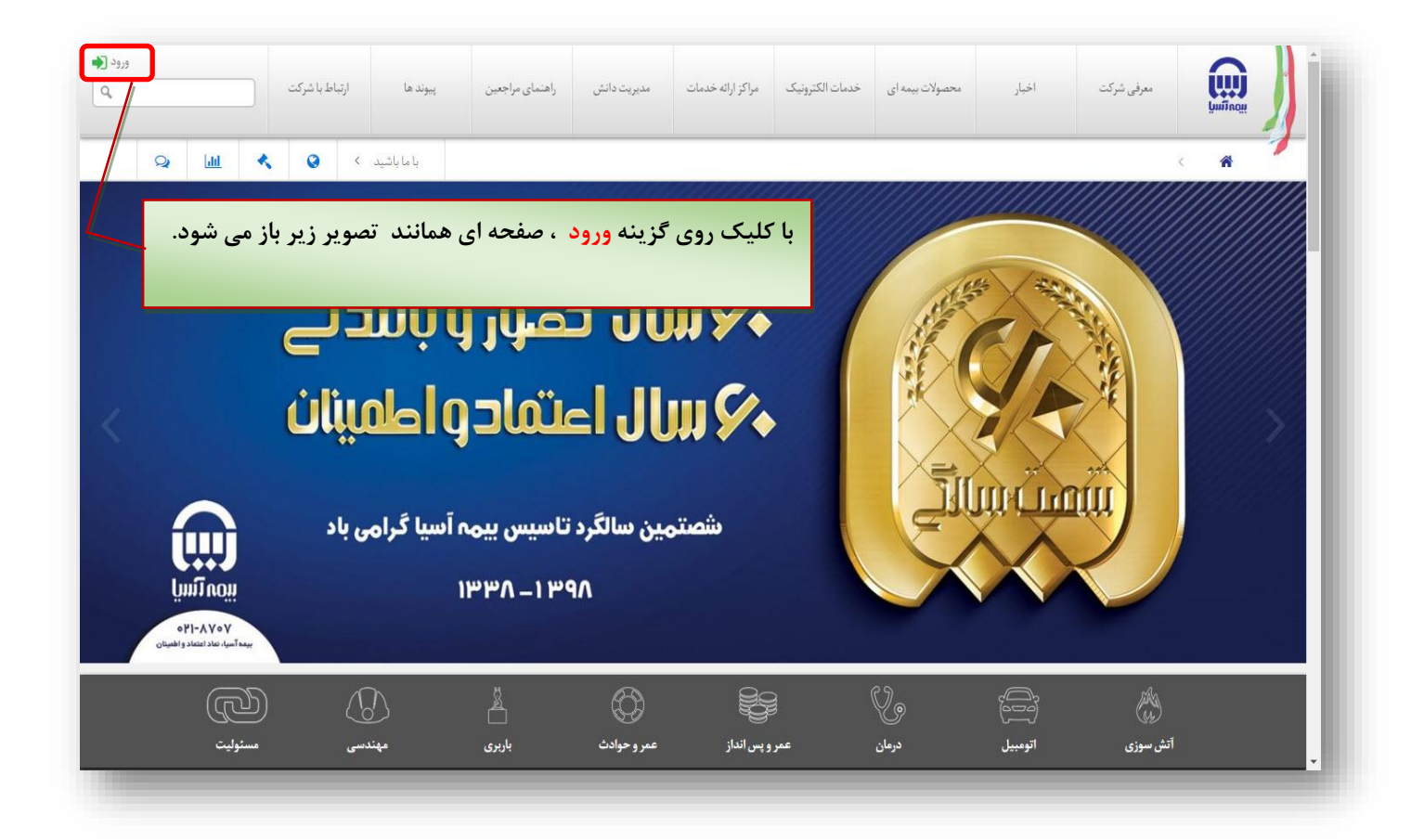

| ورود <b>(</b> | ارتباط با شرکت | پيوند ها | راهنمای مراجعین | مدیریت دانش                                        | مراكز ارائه خدمات | خدمات الكثرونيك | محصولات بیمه ای | اخبار         | معرفی شرکت                                |  |
|---------------|----------------|----------|-----------------|----------------------------------------------------|-------------------|-----------------|-----------------|---------------|-------------------------------------------|--|
| با ما باشید 🔹 |                |          |                 | ★ ثبت نام                                          |                   |                 |                 |               | 🔶 ورود                                    |  |
|               |                |          |                 | نام کاربری:                                        |                   |                 |                 |               | کلمه کاربری:                              |  |
|               |                |          |                 | نام:                                               |                   |                 |                 |               | رمز عبور:                                 |  |
|               |                |          |                 | نام خانوادگی:                                      |                   |                 |                 |               |                                           |  |
|               |                |          |                 | کد ملی:                                            |                   |                 |                 | ورود به سیستم | آرا به خاطر بسپار<br>آرا بندی بر افایت کر |  |
|               |                |          |                 | شماره همراه: ۹۰_                                   |                   |                 |                 | 100,00        | יא נית אופנ ני יעייפייט ייי               |  |
|               |                |          |                 | ايميل:                                             |                   |                 |                 |               |                                           |  |
|               |                |          |                 | رمز عبور :                                         |                   |                 |                 |               |                                           |  |
|               |                |          | ئام رمز عبور:   | استحك                                              |                   |                 |                 |               |                                           |  |
|               |                |          |                 | تاييد رمز عبور :                                   |                   |                 |                 |               |                                           |  |
|               |                |          | ړه ● زن<br>د:   | جنسیت: 🔘 مر<br>کد امنیتی<br>کد امنیتی را وارد کنیا |                   |                 |                 |               |                                           |  |
|               |                |          | 176026          |                                                    |                   |                 |                 |               |                                           |  |
|               |                |          |                 | ثبت عضويت                                          |                   |                 |                 |               |                                           |  |

۴) در این صفحه چنانکه در سایت ثبت نام نکرده باشید می بایست از قسمت سمت چپ تصویر بالا، همانند تصویر زیر اقدام به ثبت نام نمایید

|                                                                  |                                 | ★ ثبت نام               |
|------------------------------------------------------------------|---------------------------------|-------------------------|
|                                                                  | d.akb                           | نام کاربری: ari         |
|                                                                  | بال                             | نام: داني               |
|                                                                  | رى                              | نام خانوادگی: اکب       |
|                                                                  |                                 | کد ملی:                 |
| در ابتدا باید فیلدهای نام کاربری ، نام ، نام خانوادگی ، کد ملی ، |                                 | شماره همراه:            |
| شماره همراه ، ایمیل ، رمز عبور ، تایید رمز عبور ، جنسیت و کد     | akbari@yahoo.co                 | ایمیل: om               |
| امنیتی را پر نموده و سپس روی دکمه <mark>ثبت عضویت</mark> کلیک    |                                 | رمز عبور:               |
| نمایید تا ثبت نام شما در سایت انجام گرفته و                      | کام رمز عبور : <b>قابل قبول</b> | استحا                   |
|                                                                  |                                 | تاييد رمز عبور:         |
|                                                                  | رد 🔍 زن                         | جنسیت: 💿 م<br>کد امنیتی |
|                                                                  | د:                              | کد امنیتی را وارد کنی   |
|                                                                  | 888906                          | ~~~~                    |
|                                                                  |                                 | ثبت عضويت               |

٣

۳)

| $\leftrightarrow$ × $\textcircled{a}$                                                                 | 🛛 🔊 https://v                                                                                | www.bimehasia      | .com/Special-Pages,                    | /Logon?returnurl=9                               |
|----------------------------------------------------------------------------------------------------|----------------------------------------------------------------------------------------------|--------------------|----------------------------------------|--------------------------------------------------|
| دائیال اکبری<br>۵ پرتال بیمه اسیا خوش امدید.<br>۹                                                     | ارتباط با شرکت                                                                               | پيوند ها           | راهتمای مراجعین                        | مديريت دانش                                      |
| ده پیغام موفقیت آمیز بودن ثبت نام<br>با در این قسمت ظاهر می گردد که با<br>مانند تصویر زیر باز می شود. | د از انجام ثبت نام و مشاه<br>عال <mark>نام و نام خانوادگی</mark> شم<br>یک روی آن ، صفحه ای ه | بعد<br>، ،<br>کل   |                                        | ★ ثبت نام                                        |
|                                                                                                    | يغام ظاهر                                                                                    | م ، برای شما این پ | نیت انجام شد.<br>فقیت آمیز بودن ثبت نا | تبت نام شما یا موفن<br>در صورت موو<br>1 می گردد. |
|                                                                                                    |                                                                                              |                    |                                        |                                                  |

۵)

| <ul> <li>المالات كابر</li> <li>المالات كابر</li> <li>کارتابل من</li> <li>کارتابل من</li> <li>کارتابل من</li> <li>کارتابل من</li> <li>الالاعات شخصی</li> <li>اطلاعات شخصی</li> <li>المالاعات شخصی</li> <li>المالاعات شخصی</li> </ul>                                                                                                    |           |             |             |           |                        | 1011      |        |                |                  |                                                  |     |
|----------------------------------------------------------------------------------------------------|-----------|-------------|-------------|-----------|------------------------|-----------|--------|----------------|------------------|--------------------------------------------------|-----|
| المادت کاربر<br>کارتابل من<br>مریان<br>الادات شخصی<br>الادات شخصی<br>تندیم اللادات شخصی<br>نام کاربری<br>نام کاربری<br>نام کاربری<br>نام کاربری<br>نام الادات شخصی<br>نام الادات شخصی<br>نام الاد الاد سال<br>نام الاد الاد سال<br>نام الاد الاد سال<br>نام الاد سال<br>نام الاد الاد سال<br>نام الاد الاد سال<br>نام الاد سال<br>نام الاد الاد سال<br>نام الاد سال<br>نام الاد الاد سال<br>نام الاد سال<br>نام الاد الاد سال<br>نام الاد الاد سال<br>نام الاد سال<br>نام الاد الاد سال<br>نام الاد سال<br>نام الاد الاد سال<br>نام الاد سال<br>نام الاد<br>نام الاد<br>نام الاد الاد سال<br>نام الاد سال<br>نام الاد ا |           | • • • •     | با ما باشید |           |                        |           |        |                |                  | اطلاعات كاربر                                    | <   |
| <ul> <li>کارتابل من</li> <li>کارتابل من</li> <li>با کلیک روی گزینه درمان ، صفحه ای همانند تصویر زیر باز می شود.</li> <li>اطلاعات شخصی</li> <li>اطلاعات شخصی</li> <li>امالاعات شخصی</li> <li>امالاعات شخصی</li> </ul>                                                                                                    |           |             |             |           |                        |           |        |                |                  | IC - 1                                           | SIL |
| <ul> <li>العادة معادل المعادي المعادي<br/>المعادي المعادي المعادي المعادي المعادي المعادي المعادي المعادي المعادي المعادي المعادي المعادي المعادي المعادي المعادي المعادي المعادي المعادي المعادي المعادي المعادي المعادي المعادي المعادي المعادي المعادي المعادي المعادي المعادي ال</li></ul>                                                                                                    |           |             |             |           |                        |           |        |                |                  | ی کارترا                                         |     |
| با کلیک روی گزینه درمان ، صفحه ای همانند تصویر زیر باز می شود.<br>الاعات شخصی<br>تنظیم اطلاعات شخصی<br>تنظیم اطلاعات شخصی<br>ام کاربری:<br>ام کاربری:<br>ام کاربری:                                                                                                    |           |             |             |           |                        |           |        | $\wedge$       | <b>`</b>         | ، ەرەبى سى                                       |     |
| الابان<br>المالاعات شخصى<br>تنظيم اطلاهات شخصى<br>نام كاربرى:<br>المالفا<br>المالونام خانوادگى:<br>المالونام خانوادگى:                                                                                                    | ز می شود. | صویر زیر با | ، همانند ت  | ، صفحه ای | ینه <mark>درمان</mark> | بک روی گز | با كلي |                | $\searrow$       |                                                  |     |
| کی اطلاعات شخصی کی اطلاعات شخصی تغییر رمز عبور تا تعییر رمز عبور تا تعییر رمز عبور تا تعییر رمز عبور تا مالاهات شخصی تا مالاهات شخصی تا مالاهات شخصی تا مالاهات شخصی تا مالاهات شخصی تا مالاهات شخصی تا مالاهات شخصی تا مالاهات شخصی تا مالاهات شخصی تا مالاهات شخصی تا مالاهات شخصی تا مالاهات شخصی تا مالاهات شخصی تعییر رمز عبور تا مالاهات شخصی تا مالاهات شخصی تعییر رمز عبور تا مالاهات شخصی تعییر رمز عبور تا مالاهات شخصی تعییر رمز عبور تا مالاهات شخصی تعییر رمز عبور تا مالاهات شخصی تعییر رمز عبور تا مالاهات شخصی تعییر رمز عبور تا مالاهات شخصی تعییر رمز عبور تا مالاهات شخصی تعییر رمز عبور تا مالاهات شخصی تعییر رمز عبور تا مالاهات شخصی تعییر رمز عبور تا مالاهات شخصی تعییر رمز عبور تا مالاهات شخصی تعییر رمز عبور ت                                                                                                    |           |             |             |           |                        |           |        |                |                  | cha 22                                           |     |
| کی اطلاعات شخصی کی اسلامات شخصی استی الفار الفات شخصی الفار الفات شخصی الفار الفات شخصی الفار الفات شخصی الفار الفات شخصی الفار الفات شخصی الفار الفات شخصی الفار الفات الفار الفار الفات الفار الفار الفات الفار الفات الفار الفات الفار الفات الفار الفات الفار الفات الفات<br>الفات الفات الفات الفات الفات الفات الفات الفات الفات الفات الفات الفات الفات الفات الفات الفات الفات الفات الفات<br>الفات الفات الفات<br>الفات الفات الفات الفات الفات الفات الفات الفات الفات الفات الفات الفات الفات الفات الفات الفات الفات الفات الفات                                                                                                     |           |             |             |           |                        |           |        |                |                  |                                                  |     |
| اطلاعات شخصى<br>تنظيم اطلاهات شخصى<br>نام كاربرى:<br>ام المانيان<br>نام ونام خانوادگى:                                                                                                    |           |             |             |           |                        |           |        |                | Ľ                |                                                  |     |
| تنظيم اطلاعات شخصی تغيير رمز عبور<br>نام کاربری:<br>dalemi<br>نام و نام خانوادگی:                                                                                                    |           |             |             |           |                        |           |        |                |                  |                                                  |     |
| تنظيم اطلاعات شخصي القيير رمز عبور<br>نام کاربری:<br>dalemi<br>نام و نام خانوادگی:                                                                                                    |           |             |             |           |                        |           |        |                | عصى              | اطلاعات شغ                                       |     |
| نام کاربری:<br>dalemi<br>نام و نام خانوادگی:                                                                                                    |           |             |             |           |                        |           |        |                | تصى              | اطلاعات شغ                                       |     |
| نام کاربري:<br>d.alemi<br>نام ونام خانوادگي:                                                                                                    | -         |             |             |           |                        |           |        | تقمیر رمز عیور | عصی<br>دعن شخصی  | اطلاعات شخ                                       |     |
| نام و نام خانوادگی:                                                                                                    |           |             |             |           |                        |           |        | تغيير رمز عبور | عصی<br>(عات شخصی | اطلاعات شخ                                       | 4   |
|                                                                                                    |           |             |             |           |                        |           |        | تغيير رمز عبور | قصی<br>(عات شخصی | اطلاعات شخ<br>تنظیم اطا<br>نام کاربری<br>دام علو | 4   |

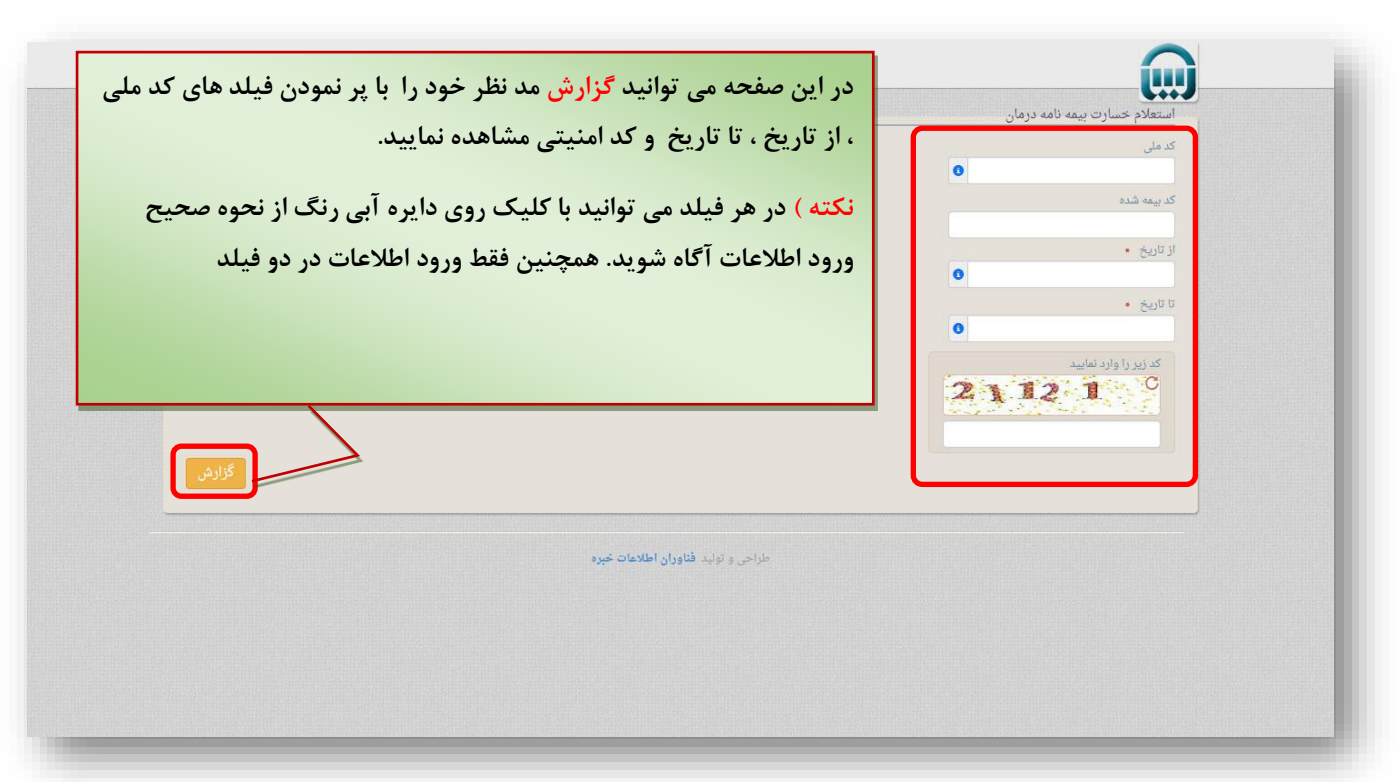

◄مشاهده لینک درمان برای کاربران عضو سایت

در صورتی که قبلا در سایت ثبت نام نموده اید می توانید بصورت زیر اقدام نمایید

۱) برای ورود به سامانه استعلام خسارت بیمه نامه های درمان در پرتال اطلاع رسانی می بایست به آدرس زیر وارد شوید:

https://www.bimehasia.com/

۲) با باز شدن پر تال اطلاع رسانی همانند تصویر زیر اقدام نمایید

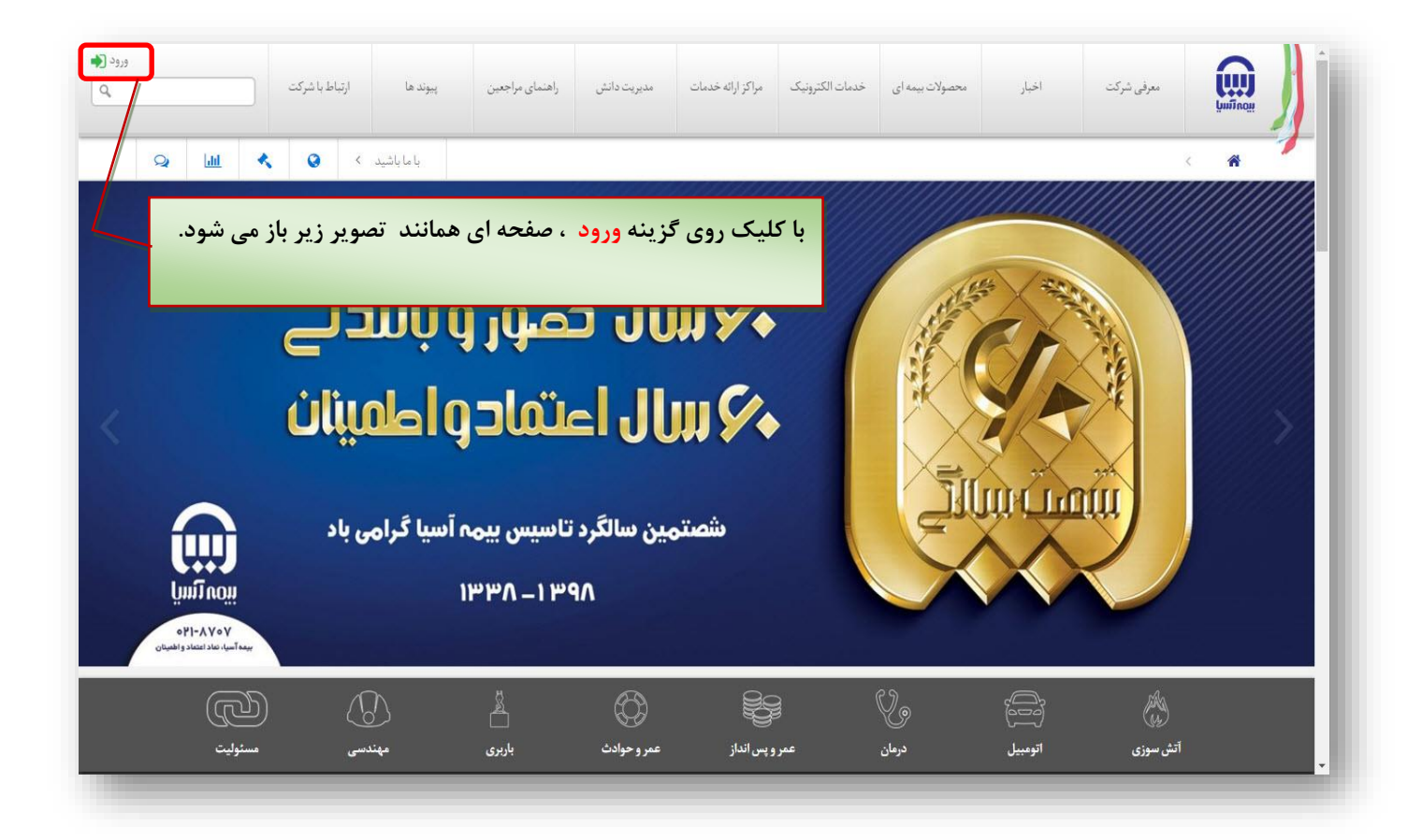

|                   | ال کلیک کاربری و زمر ع     | ب وارد مود | ប្រារពីពល្                                                |
|-------------------|----------------------------|------------|-----------------------------------------------------------|
| سویر زیر باز شود. | د تا صفحه ای همانند تم<br> | کلیک نمایی | 🐐 > ورودائبت نام                                          |
| م<br>م            | \star ثبت نا               |            | 🔹 ورود                                                    |
|                   | نام کاربری:                |            | کلمه کاربری:                                              |
|                   | تام:                       |            | d.akbari<br>رمز عبور:                                     |
|                   | نام خانوادگی:              |            |                                                           |
|                   | کد ملی:                    | به سیستم   | مرا به خاطر بسپار و <b>رود</b><br>آبا منع میافامت کردواند |
| ٩٩                | شماره همراه:               |            |                                                           |
|                   | ايميل:                     |            |                                                           |
|                   | رمز عبور:                  |            |                                                           |
| ستحکام رمز عبور:  | 1                          |            |                                                           |
|                   | تاييد رمز عبور :           |            |                                                           |
| 🔾 مرد 🔍 زن        | جنسیت:<br>کدامنیتی         |            |                                                           |

۴)

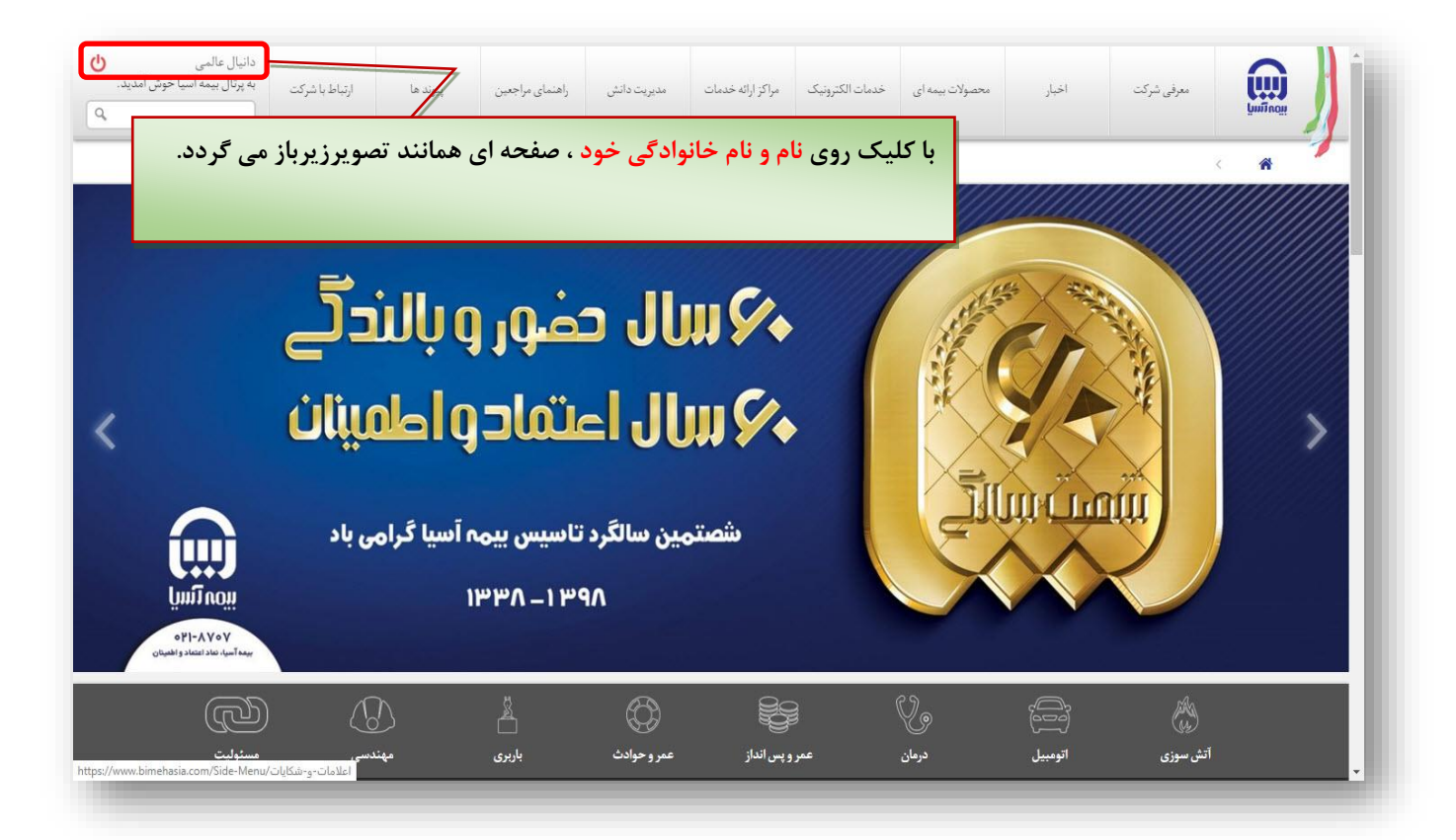

(٣

| با خوش آمدید. | ارا فلاح<br>پرتال بیمه آس | س<br>ت به | ارتباط با شرك | پيوند ها      | گزارشگری و افشای<br>اطلاعات | مديريت دانش | مراكز ارائه خدمات | خدمات الكترونيك         | محصولات بیمه ای                      | اخبار                                                  | معرفي شركت                                                                                                    |          |
|---------------|---------------------------|-----------|---------------|---------------|-----------------------------|-------------|-------------------|-------------------------|--------------------------------------|--------------------------------------------------------|----------------------------------------------------------------------------------------------------|----------|
| Q             | Lad                       | *         | 0             | با ما باشید 🗧 |                             |             |                   |                         |                                      |                                                        | اطلاعات كاربر                                                                                                    | < 🏠      |
|               |                           |           |               |               |                             |             |                   |                         |                                      |                                                        |                                                                                                    |          |
|               |                           |           |               |               |                             |             |                   |                         |                                      |                                                        | بات کاربر                                                                                                    | اطلاء    |
|               |                           |           |               |               |                             |             |                   |                         |                                      |                                                        | کارتابل من                                                                                                    |          |
|               | ، تصوير                   | مانند     | ای ھ          | نی ، صفحه     | نه های درما                 | نعلام هزين  | گزینه است         | لليک روی                | بران قرارداد                         | نه های درمانی<br>به های درمانی (مدی                    | استعلام هزین<br>استعلام ارین                                                                                                    |          |
|               | ، تصوير                   | مانند     | ای ه          | نی ، صفحه     | نه های درما                 | نعلام هزين  | گزینه است<br>ود.  | للیک روی<br>ِ باز می شو | ران فرارداد<br>زیر                   | له های درمانی<br>له های درمانی (منب<br>اکنده من        | <ul> <li>استعلام هریا</li> <li>استعلام مریا</li> <li>شعاره می استعلام می استعلام می استعل</li> </ul>                                                                                                    |          |
|               | ، تصوير                   | مانند     | ای ه          | نی ، صفحه     | نه های درما                 | نعلام هزين  | گزینه است<br>ود.  | للیک روی<br>باز می شو   | دان قرارید.<br>زیر                   | له های درمانی<br>به های درمانی (مدی<br>ارتده من<br>فصی | ا المنادم وريا<br>المنادم المراجع<br>المنادم المنادم<br>المنادم المنادم المراجع<br>الطلاعات شع                                                                                                    | <b>b</b> |
|               | ، تصویر                   | مانند     | ای ه          | نی ، صفحه     | نه های درما                 | نعلام هزين  | گزینه است<br>ود.  | للیک روی<br>ِ باز می شو | دان قراردار<br>زیر<br>تغییر رمز عبور | ۵ های درمکی<br>۵ های درمکی (مدر<br>محمدی<br>اعات شخصی  | ا المتاثر مريا<br>المتاثر المتاثر<br>المتاثر<br>المتاث<br>المتاث<br>المتاث<br>المتاث<br>المتاث<br>المتاثر<br>المتاثر<br>المتاثر<br>المتاثر<br>المتاثر<br>المتاثر<br>المتاث<br>المتاثر<br>المتاث<br>المتاث<br>المتاثر<br>المتاثر<br>المت<br>المتاث<br>المتاث<br>المتاثر<br>المتاثر<br>المتاثر<br>المتاثر<br>المتاثر<br>المتاثر<br>المتاثر<br>المتاثر<br>المتاثر<br>المتاث<br>المتاثر<br>المتاثر<br>المتاثر<br>المتاثر<br>المتاث<br>المتاثر<br>المتاثر<br>المتاثر<br>المتاثر<br>المتاث<br>المتاثر<br>المتاثر<br>المتاثر<br>المتاثر<br>المتاثر<br>المتاث<br>المتاثر<br>المتاثر<br>المتاثر<br>المتاثر<br>المتاثر<br>المتاثر<br>المتاثر<br>المتاثر<br>المتاثر<br>المتاثر<br>المتاثر<br>المتاثر<br>المتاثر<br>المتاثر<br>المتاثر<br>المتاثر<br>المتاثر<br>المتاث<br>المتام<br>المتماثرمامام<br>الماماث<br>الماماث<br>الماماث<br>الماماث<br>الماماث<br>الماماث<br>الماماث<br>المماثرم<br>المماثمام<br>المماثمام<br>الماثمام<br>المام<br>الممامممامام<br>المماثمام<br>الممام<br>الممام<br>المماثمام<br>الممام<br>المماما |          |

۶)

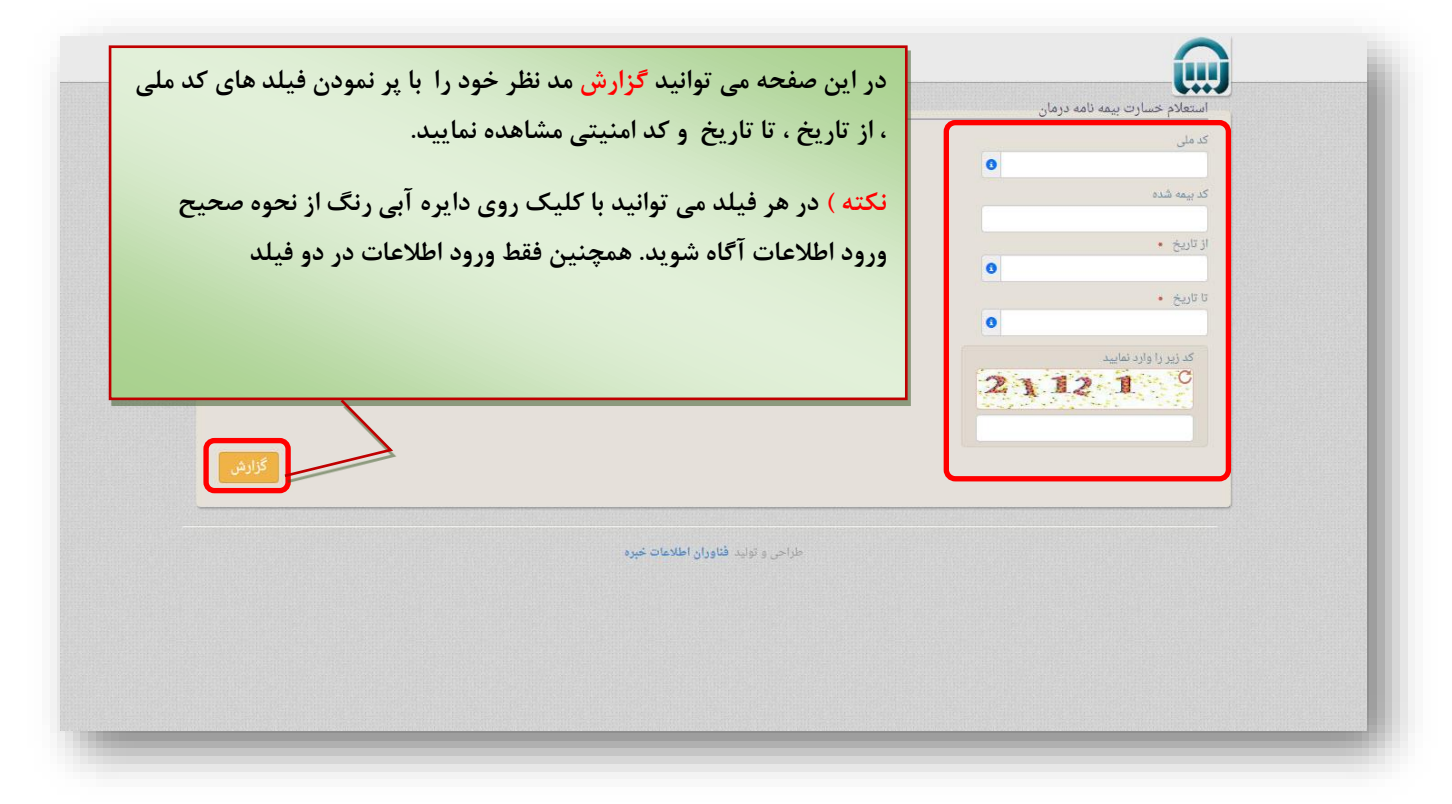

۵)